# "e4jobPA - Introduzione alla cultura digitale"

# Indicazioni operative per la fruizione dei contenuti formativi AICA - UMANA

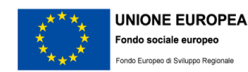

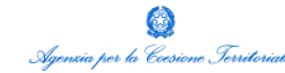

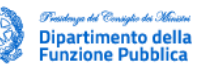

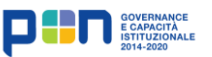

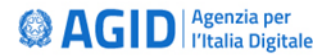

### Accesso alla piattaforma AICA Digital Academy

- 1. Attendi la ricezione delle credenziali di accesso ad <u>AICA Digital Academy</u> dall'indirizzo <u>noreply@aicadigitalacademy.it</u>. VERIFICARE ANCHE NELLO SPAM!
- 2. Esegui il login con le credenziali ricevute da AICA; la password dovrà essere modificata al primo accesso.
- 3. Accetta le condizioni di utilizzo del sito in fondo alla pagina mostrata.

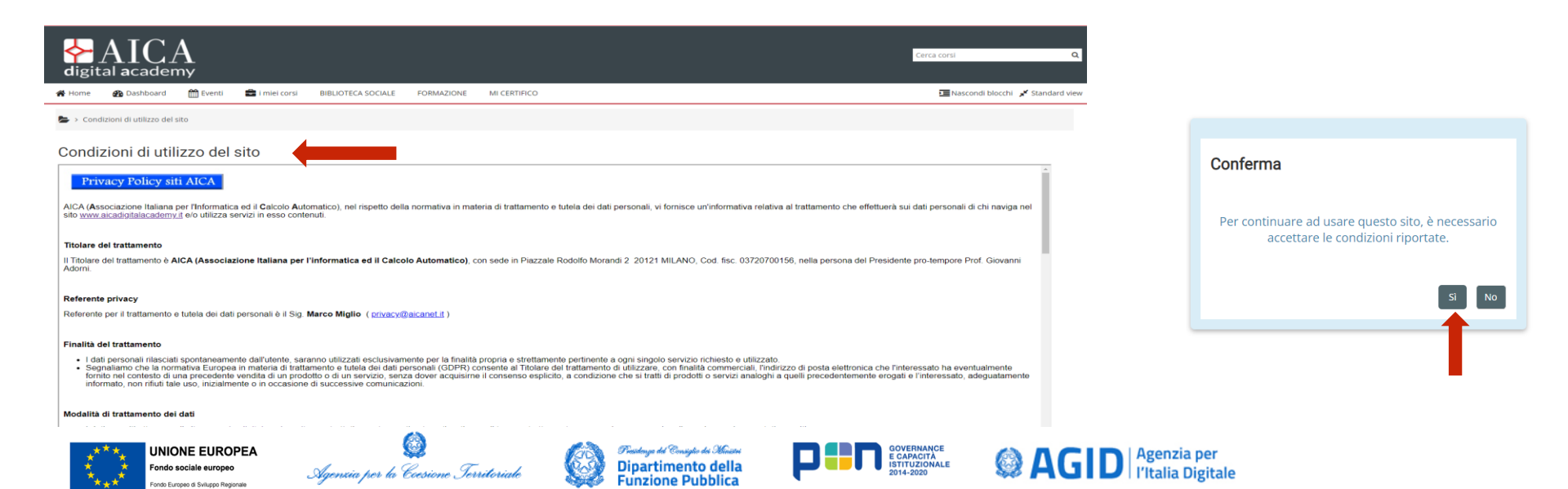

### **Conferma accettazione privacy**

4. Dal menù in alto. seleziona "I miei corsi" e quindi "RTD – AGID – 2".

5. A questo punto, è necessario confermare l'accettazione privacy. Accedi alla sezione indicata dal menù di navigazione che si trova sulla parte destra della pagina e compila il quiz. Clicca Sì e poi procedi all'INVIO.

UNIONE EUROPEA

ndo Europeo di Sviluppo Regionale

Fondo sociale europeo

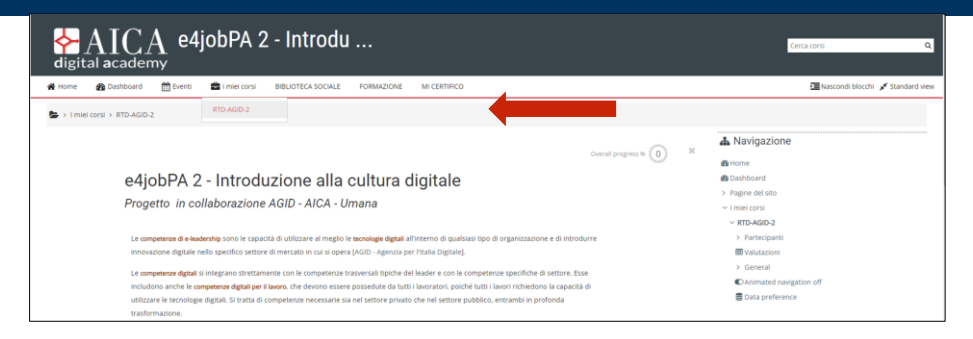

Funzione Pubblica

| 🐐 Home 🚯 Dashboard 🛗 Eventi 💼 Imlei corsi BIBLIOTECA SOCIALE FORMAZIONE MI CERTIFICO | 🔚 Nascondi bl                                                                                                    |
|--------------------------------------------------------------------------------------|----------------------------------------------------------------------------------------------------|
| Imiei corsi > RTD-AGID-2 > General > Conferma accettazione privacy                   | 👗 Navigazione                                                                                                    |
| Metodo di valutazione: Ultimo tentativo<br>Tenta il quiz adesso                      | Home Dashboard  Pagine del sito  I milei corsi  RTD-AGID-2  Partecipanti  Valutazioni  General  Conferma accettazione privacy  Raccolta dati |

### Compilare «Raccolta dati»

6. Successivamente, rispondi alle domande della sezione «Raccolta dati».

| AICA e4jobPA 2 - Introdu digital academy                                                | Cerca corsi Q                                                                                                    |
|-----------------------------------------------------------------------------------------|----------------------------------------------------------------------------------------------------|
| 😤 Home 🚯 Dashboard 🌐 Eventi 💼 i miei corsi 🛛 BIBLIOTECA SOCIALE FORMAZIONE MI CERTIFICO | 🔅 🗸 🖻 Nascondi blocchi 🧏 Standard view                                                                                      |
| 🍃 > I miei corsi > RTD-AGID-2 > General > Raccolta dati                                 |                                                                                                    |
| Rispondi alle domande                                                                   | Navigazione     Boshboard                                                                                                   |
| ATTIVITÀ PRECEDENTE     Conferma accettazione privacy     Vai a                         | <ul> <li>Fagine de sito</li> <li>Fagine de sito</li> <li>RTD-AGID-2</li> <li>Partecipanti</li> <li>E Valutazioni</li> </ul> |
|                                                                                         | Raccolta dati                                                                                                    |

NB: Dopo averlo compilato ricordati di INVIARE il questionario. Solo l'INVIO (non il salvataggio) permette di accedere all'assessment

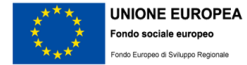

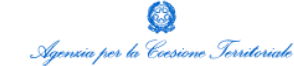

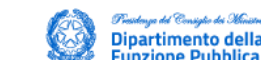

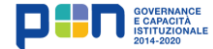

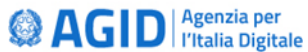

# **Compilare «Autovalutazione Diagnostica» (questionario di assessment in entrata)**

7. Procedi con l'«Autovalutazione Diagnostica» compilando il quiz «Assessment e4job».

L'autovalutazione diagnostica consente di verificare il proprio stato di consapevolezza e conoscenza della cultura digitale. Si tratta di una attività obbligatoria per poter accedere ai contenuti dei Moduli formativi.

Si tratta di un test a risposta multipla da realizzare in un massimo di 60 minuti. E' possibile un solo tentativo.

|                                                                                                    |                               | Nascondi biocchi 🦨 St                                                                            |
|----------------------------------------------------------------------------------------------------|-------------------------------|--------------------------------------------------------------------------------------------------|
| > I miei corsi > RTD-AGID-2 > Autovalutazione Diagnostica                                                                        |                               |                                                                                                  |
|                                                                                                    |                               | 👗 Navigazione                                                                                    |
| Autovalutazione Diagnostica                                                                                                    | < > #                         | 889 Home<br>889 Dashboard<br>> Pastine delsito                                                   |
| Consente al candidato di verificare il suo stato di consapevolezza e conoscenza della Cultura Digitale necessaria per il lavoro. |                               | ✓ I miei corsi                                                                                   |
| Assessement e4job                                                                                                    | $\odot$                       | > Partecipanti                                                                                   |
| Dopo aver risposto al test diagnostico avrai accesso al Syllabus e4job e ai materiali didattici                                  | 0                             |                                                                                                  |
|                                                                                                    | Il tuo stato di avanzamento 🔞 | Autovalutazione Diagnostica     Assessment e4job Test in autovalutazione discritta delle competi |
|                                                                                                    |                               | Animated navigation off                                                                          |

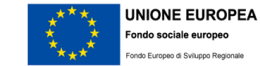

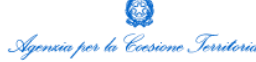

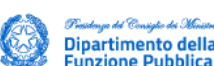

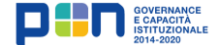

### Codice di registrazione per U4JOB

8. A seguito del completamento del test, riceverai una mail da <u>formazione@aqid.qov.it</u> con tutte le indicazioni per accedere alla piattaforma elearning: <u>U4JOB</u> Da: Formazione AgD\_<formazione@agid.gov.it> Inviato: martedì 7 dicembre 2021 12:25 A: Oggetto: corso e4jobPA: invio codice di registrazione per la piattaforma e-learning

Buongiorno, a seguito del completamento della fase di <u>assessment</u>, si invia il link alla piattaforma elearning: <u>https://www.u4job.it/</u> In questa pagina, al primo accesso bisogna cliccare sul tasto grigio "Registrati", inserire il codice di

registrazione personale e compilare il form, per scegliere una nuova password.

Il Suo codice di registrazione è: XXXXX

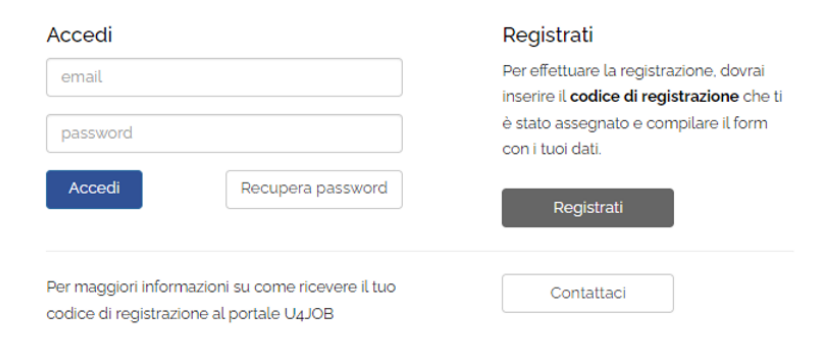

#### Buon lavoro

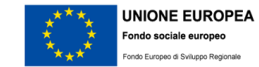

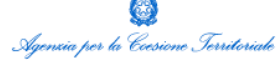

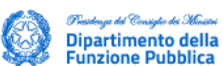

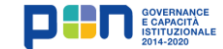

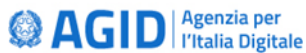

### Accesso alla piattaforma U4JOB

9. Sempre dal menù di navigazione che si trova sulla parte destra della pagina del Corso su AICA Digital Academy, seleziona «Risorse Didattiche» e il «<u>Corso e-learning U4JOB</u>». Sarai indirizzato alla piattaforma U4JOB dove potrai accedere ai relativi materiali didattici.

| AICA e4jobPA 2 - Introdu                                                                                                    | Cerca corsi Q                                                                                               |
|----------------------------------------------------------------------------------------------------|----------------------------------------------------------------------------------------------------|
| 🖌 Home 🕐 Dashboard 🋗 Eventi 🚔 i miei corsi BIBLIOTECA SOCIALE FORMAZIONE MI CERTIFICO                                                                                                    | 📼 Nascondi blocchi 🦼 Standard vie                                                                           |
| > I miel corsi > RTD-AGID-2 > Risorse Didattiche                                                                                                    |                                                                                                    |
|                                                                                                    | 👗 Navigazione                                                                                               |
| Risorse Didattiche                                                                                                    | 錢 Home<br>錢 Dashboard<br>> Pagine del sito                                                                  |
| Materiali didattici e risorse per prepararsi adeguatamente all'esame di certificazione finale.                                                                                                    | <ul><li>✓ I miel corsi</li><li>✓ RTD-AGID-2</li></ul>                                                       |
| <ul> <li>Manuale E4[0B: definisce i concetti e i e competenze tondamentiali necessari per comprendere come il digitale stia introducendo cambiamenti in tutti i contesti e a chi, nella scuola e altrove,<br/>voglia organizzare e promuovere attività formative relative a una cultura digitale per il lavoro (con una impostazione anche critica) che è diversa dalla competenza digitale – più centrata sugli<br/>aspetti tecnici e sulle abilità operative - che ad essa si deve accompagnare.</li> </ul> | > Partecipanti                                                                                              |
| 🗧 e4job - Cultura e Competenze Digitali per il Lavoro, seconda edizione 📀                                                                                                    | Autovalutazione Diagnostica     Risorse Didattiche                                                          |
| U4JOB: Percorso di formazione e-learning realizzato in collaborazione con l'Agenzia per il Lavoro Umana, con la partnership scientifica di AICA, conforme al syllabus E4JOB.     Corso e-learning U4JOB                                                                                                    | <ul> <li>educationalistica e competenze Digitali per il Lavoro,<br/>seconda edizione</li> </ul>             |
| Dichiarazione di completamento del Corso e-learning U4JOB (Cliccare qui solo DOPO aver completato di visionare i materiali)                                                                                                    | <ul> <li>Corso e-tearning UajOB</li> <li>Dichiarazione di completamento del Corso e-<br/>learnin</li> </ul> |
| La dichiarazione di completamento dello studio è condizione per accedere al test conclusivo 🔘                                                                                                    | <ul> <li>&gt; Syllabus E4JOB</li> <li>&gt; Quaderno di Studio</li> </ul>                                    |
| Il tuo stato di avanzamento 🧧                                                                                                    | <ul> <li>Test in autovalutazione di verifica delle competen</li> <li>Animated navigation off</li> </ul>     |
|                                                                                                    | Data preference                                                                                             |

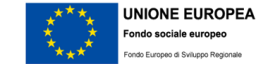

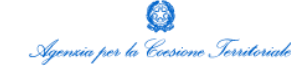

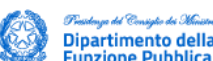

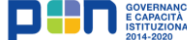

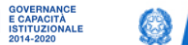

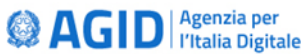

### Fruizione dei contenuti formativi

10. In guesta pagina, al primo accesso sarà necessario cliccare sul tasto grigio "Registrati", inserire il codice di registrazione personale ricevuto tramite email e compilare il form, per scegliere una nuova password.

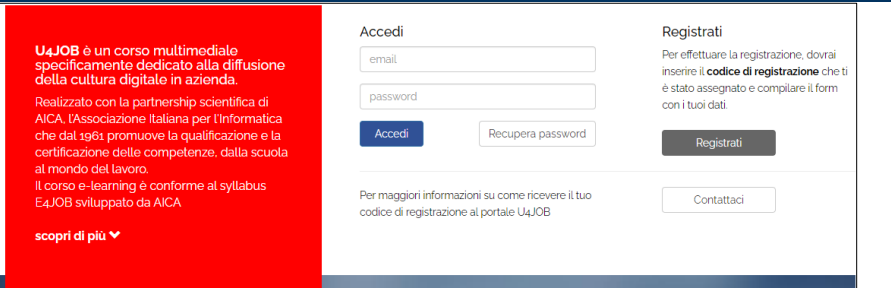

Elenco delle Unità MANA AICA JOB < Torna alla home 11. A questo punto, potrai accedere con le tue credenziali e Essere digitali consapevoli: governare il cambiamento tra Unità 1 di 10 Seleziona Livello social media e IoT VISIONE La capacità di interpretare l'innovazione digitale è una competenza Per ognuna delle 10 unità del corso dovrai completare i 3 sempre più irrinunciabile nel contesto lavorativo in cui ci muoviamo. La CONSAPEVOLEZZA prima Unità di U4JOB si concentra sui cambiamenti in atto affrontando i temi dei rapporti economici nell'epoca dei social, delle nuove livelli previsti (Visione, Consapevolezza, Approfondimento) e tecnologie abilitanti Industria 4.0 e del loro impatto sulla nostra vita di cittadini e lavoratori APPROFONDIMENTO 1 Ipo File: Pdf. Peso 17h QUESTIONARIO Seleziona Livello Unità 2 di 10 Fare innovazione digitale in azienda VISIONE Durata 11 Ma Quali sono i criteri che spingono ad adottare nuove tecnologie? Come valutare l'innovazione? Come comprenderne il grado di maturità e il CONSAPEVOLEZZA reale interesse per la nostra vita privata e lavorativa? L'Unità 2 cerca di NB: avrai tempo fino al 21/03/2022 per completare tutte le unità del corso e i dare una prima risposta a queste domande grazie all'introduzione di alcuni strumenti di analisi e di interpretazione della nostra realtà APPROFONDIMENTO OUESTIONARIO Unità 3 di 10 Project Management: il lavoro agile Seleziona Livello

**AGID** Agenzia per l'Italia Digitale

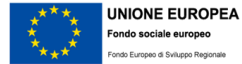

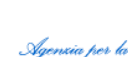

visionare i materiali disponibili.

compilare il relativo questionario.

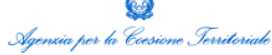

questionari ad esse associati.

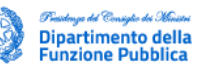

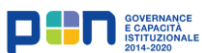

### Nuovo accesso alla pagina AICA e dichiarazione di completamento del corso

12. Dopo aver completato tutte le unità del corso, dovrai tornare alla pagina <u>AICA</u>, sezione "Risorse Didattiche", per procedere con la "Dichiarazione di completamento del Corso e-learning U4JOB».

| digital academy                                                                                                    |                                                         | Cerca corsi                                                                                                    |
|----------------------------------------------------------------------------------------------------|---------------------------------------------------------|----------------------------------------------------------------------------------------------------|
| 🕯 Home 🛛 🖓 Dashboard 🋗 Eventi 📲                                                                                                    | i miei corsi BIBLIOTECA SOCIALE FORMAZIONE MI CERTIFICO | 🔅 👻 🧾 Nascondi blocchi 🧩 Stanc                                                                                                    |
| > I miei corsi > RTD-AGID-2 > Risorse Didatti                                                                                                    | he > Dichiarazione di completamento del Corso e-learnin |                                                                                                    |
| Dichiarazione di completamento del Corso e-learning U4JOB (Cliccare qui solo DOPO aver completato di<br>visionare i materiali)<br><sup>Con la presente dichiaro di aver completato il Corso e-learning U4JOB disponibile sulla plattaforma<br/>Rispondi alle domande</sup> |                                                         | Ato di<br>Ato di<br>Ato di |
| ≪ ATTIVITÀ PRECEDENTE<br>Corso e-learning U4JOB                                                                                                    | ATTIVITÀ SUCCES<br>Syllabus E                           | SIVA > Partecipanti<br>4j08 > @ Walutazioni                                                                                                    |
|                                                                                                    | Vai a 🕈                                                 | <ul> <li>Autovalutazione Diagnostica</li> <li>Autovalutazione Diagnostica</li> <li>Risorse Didattiche</li> <li>edjob - Cultura e Competenze Digitali per il Lavo seconda edizione</li> <li>Corso e-learning U4j08</li> <li>Dichiarazione di completamento del Corso e-learnimu:</li> <li>Syllabus Ed/08</li> <li>Quaderno (li Studio</li> </ul>                                                                                                    |

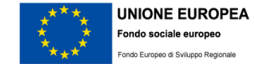

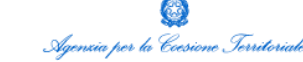

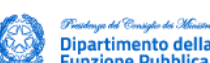

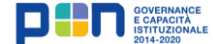

🖾 AG

### **Test conclusivo**

to Europeo di Sviluppo Regionale

13. Infine, dovrai selezionare la voce "Test conclusivo" e procedere alla compilazione della prova finale, selezionando il pulsante «Tenta il quiz adesso».

| 🍉 > I miei corsi > RTD-AGID-2 > Test in autovalutazione di verifica delle competen                                                                                                    |           |                                                                             |
|----------------------------------------------------------------------------------------------------|-----------|-----------------------------------------------------------------------------|
|                                                                                                    |           | 📥 Navigazione                                                               |
|                                                                                                    |           | 🚯 Home                                                                      |
| Test in autovalutazione di verifica delle competenze acquisite                                                                                                    | く > 合     | 🚳 Dashboard                                                                 |
|                                                                                                    |           | > Pagine del sito                                                           |
|                                                                                                    |           | ✓ I miei corsi                                                              |
| Handrack Tennis and the state of the state of the state o |           | ✓ RTD-AGID-2                                                                |
| il sottostante lest in autovalutazione consente di valutare, in mouo privato, l'awenuto apprendimento.                                                                                                    | $\odot$   | > Partecipanti                                                              |
| Il Test è composto da 27 domande, da svolgersi in un tempo massimo di 60 minuti. Ad ogni domanda è associato un punteggio: il punteggio totale disponibile è l                                                                                                    | 81 punti. | uu valutazioni                                                              |
| Il test può essere usato come simulazione dell'esame di certificazione e4job.                                                                                                    |           | Autovalutazione Diagnostica                                                 |
|                                                                                                    |           | <ul> <li>Risorse Didattiche</li> </ul>                                      |
| Per accedere al test occorre dichiarare di aver concluso la visione dei materiali in eLearning (clicca qui).                                                                                                    | $\odot$   | > Syllabus E4JOB                                                            |
| Il test non è comunque disponibile prima del 20 dicembre                                                                                                    |           | > Quaderno di Studio                                                        |
| Cast conclusion                                                                                                    |           | <ul> <li>Y Test in autovalutazione or verifica delle contractore</li> </ul> |
|                                                                                                    |           | Test conclusivo                                                             |
| Accesso vincolato                                                                                                    |           | OAnimated navigation eff                                                    |
| Certificazione e4job                                                                                                    | $\odot$   | Data preference                                                             |
|                                                                                                    |           | _                                                                           |
|                                                                                                    |           |                                                                             |

### Roadmap del corso

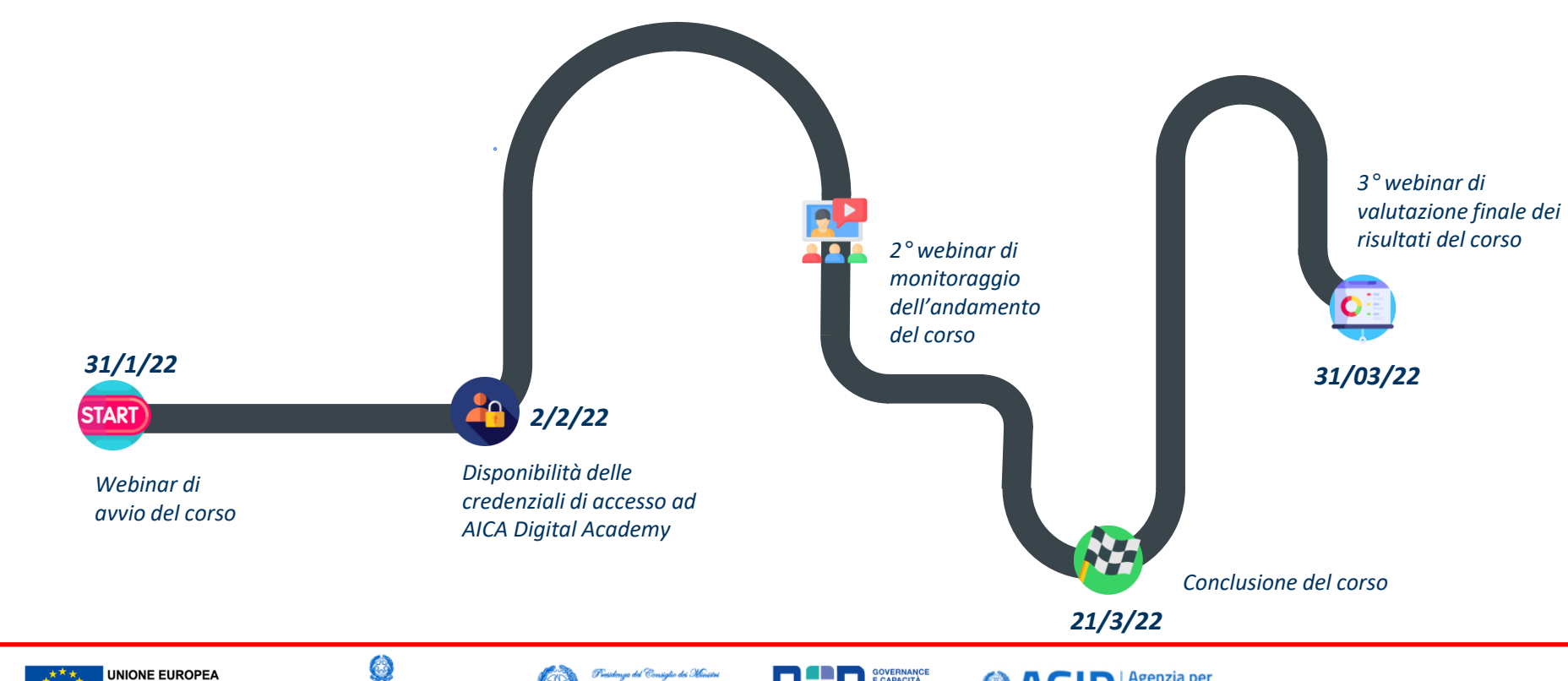

Fondo sociale europeo

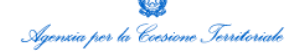

Presidenye del Consiglio dei Ministri Dipartimento della Funzione Pubblica

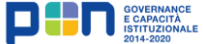

Section Agenzia per l'Italia Digitale

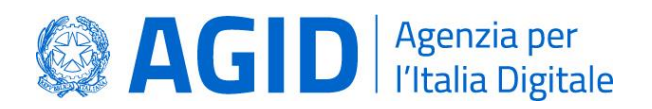

Il Paese che cambia passa da qui.

agid.gov.it

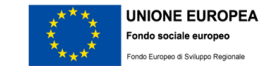

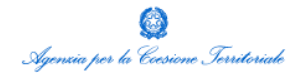

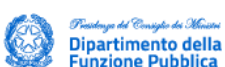

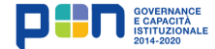

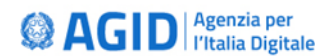